# How do I use the alternatives/copay/coverage pane?

07/24/2024 4:30 pm EDT

## Helpful Supplementary Information to Prescriptions

The alternatives/copay/coverage pane appears after selecting a medication or supply in a patient chart's **Send eRx** page.

These may or may not be clickable depending on the medication selected and the patient's insurance plan:

- Alternatives: Other options for the selected medication
- Copay: Standard copay information according to the patient's insurance plan
- Coverage: Pharmacy benefit management (PBM) information

### Alternatives

Provides a list of alternative medications and supplies to the medication or supply selected. This will include retail prices (if available) and the formulary status (if available). Formulary status is indicated by a colored one or two-character code pictured as P3 and P2 on this page.

For a guide on formulary statuses, please refer to our guide here: eRx: What do the U/NF/NR/NP/PX (formulary) symbols mean?

| Alternatives                                                                              | × | 1 |  |
|-------------------------------------------------------------------------------------------|---|---|--|
| Display Alternatives Copay Coverage Ø                                                     |   |   |  |
| Therapeutic alternatives 11                                                               |   |   |  |
| antihyperlipidemic combinations                                                           |   |   |  |
| amLODIPine-atorvastatin 5 mg-10<br>mg oral tablet<br>Retail, \$ 0.00 Retail, \$ 50.00 P3  |   |   |  |
| amLODIPine-atorvastatin 10 mg-10<br>mg oral tablet<br>Retail, \$ 0.00 Retail, \$ 50.00 P2 |   |   |  |
| amLODIPine-atorvastatin 10 mg-20                                                          |   |   |  |

### Copay

Displays the patient's insurance information and the standard copay for this medication according to the patient's insurance plan (if available).

| Сорау   |              |           |          |          | × |
|---------|--------------|-----------|----------|----------|---|
| Display | Alternatives | Copay Cov | verage Ø |          |   |
| Insur   | ance Inf     | ormati    | on       |          |   |
| General | opay         |           |          |          |   |
| Terms   | Terms        |           |          | \$ 50.00 |   |
| Pharmac | cy type      |           |          | Retail   |   |
|         |              |           |          |          |   |

# Coverage

Displays pharmacy benefit management (PBM) information. Includes a list of flags and additional information on the selected medication.

| Cover   | age                                      |                  | ×        |
|---------|------------------------------------------|------------------|----------|
| Display | Alternatives                             | Copay            | Coverage |
| RXH     | UBPBM (PI                                | LANA)            |          |
|         | Flag                                     | gs               |          |
| Lim     | it of 30 days sup                        | ply per dis      | pensing  |
| Lim     | it of 12 fills per 3<br>s 180 days to 90 | 60 days<br>vears |          |
| Mal     | e(s) only 🗸                              |                  |          |
| Prio    | r authorization r                        | eq'd             |          |
| Step    | o therapy                                |                  |          |
|         | Additional in                            | formatio         | 00       |
|         | Additional In                            | normativ         |          |